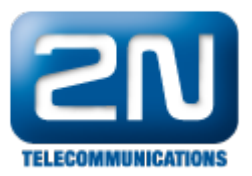

## Aastra 400 - Jak ji nakonfigurovat s 2N® Helios IP

2N<sup>®</sup> Helios IP zařízení může být propojeno s IP PBX Aastra 400. SIP protokol orientované zařízení. Funguje jako SIP uživatel a může streamovat video do BluStar video terminálu. Díky plné kompatibilitě dveřního systému s telefonním systémem není požadováné žádné doplňující zařízení.

1. Jako první krok nakonfigurujte nového klienta v Aastra IP PBX. Následujte kroky z tabulky (Obr. 1) a příklad konfigurace (Obr 2.), (Obr. 3).

| Activity on PBX (configured with AMS) | Result <sup>1</sup> | Remarks                                                                                          |
|---------------------------------------|---------------------|--------------------------------------------------------------------------------------------------|
| Create a new SIP Terminal             | ОК                  |                                                                                                  |
| Set "Number of line keys" to 2        | OK                  | The device will be handled as multiline subscriber now.                                          |
| Activate "Force call waiting"         | ОК                  | The user will now obtain automatic call waiting, if the door intercom is calling.                |
| Activate "Special ringing tone"       | ОК                  | Now a special ringing tone will inform the user acoustically, that the door intercom is calling. |

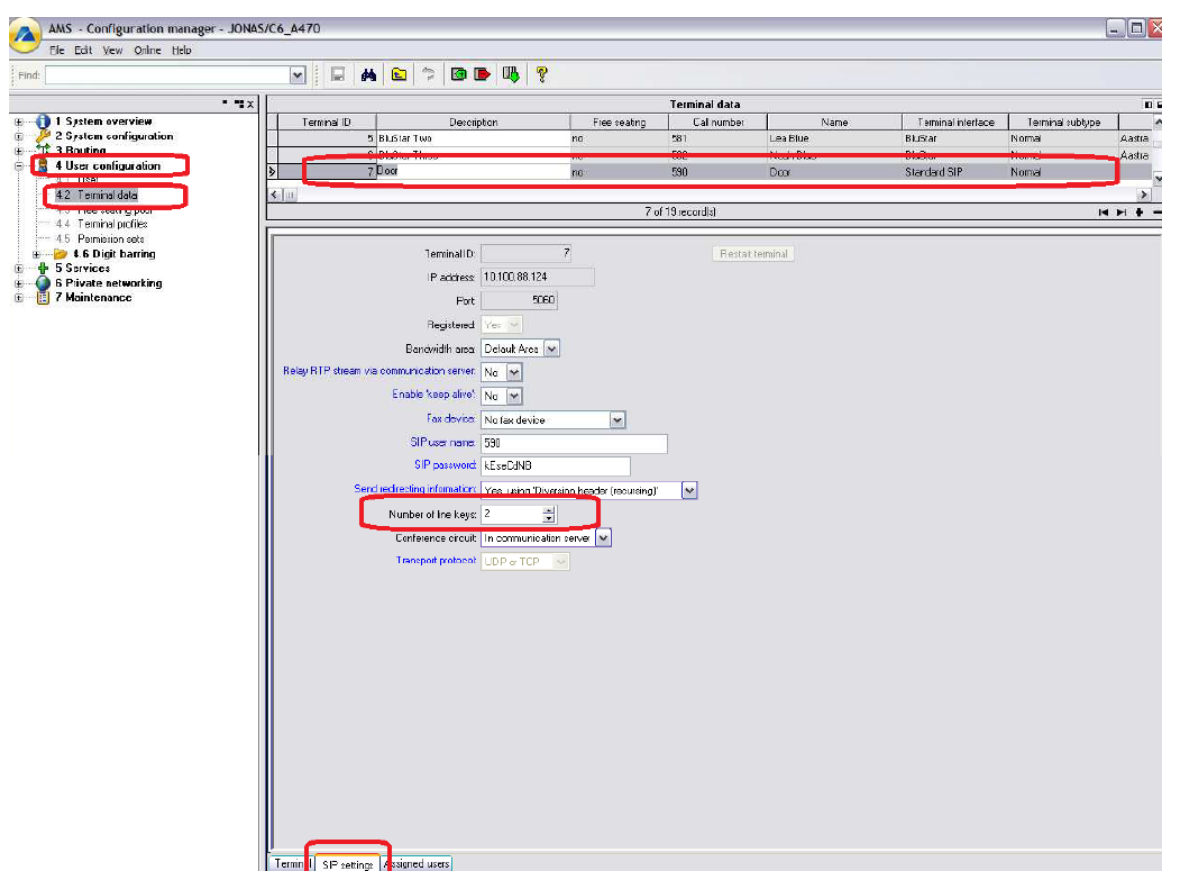

Obr. 1

Obr. 2

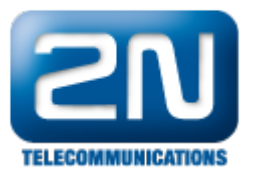

| AMS - Configuration manager - JONAS/ | C6_A470                      |                 |              |               |      |                    |                  | - 🗆 🔀  |
|--------------------------------------|------------------------------|-----------------|--------------|---------------|------|--------------------|------------------|--------|
| Find:                                | M 🔛                          | 🤋 📴 📑 🐺 🢡       |              |               |      |                    |                  |        |
|                                      |                              |                 |              | Terminal data |      |                    |                  |        |
| 🖲 🕕 🚺 1 System overview              | Terninal ID                  | Description     | Free sealing | Cal number    | Name | Terminal interface | Terminal subtype | -      |
|                                      | 5 Bluŝtar                    | Two             | na           |               |      | BluStar            | Normal           | Aastra |
| E 4 User configuration               | > 7 Door                     | nna.            | no           | 590           | Door | Standard SIP       | Normal           | a ana  |
| 4.2 Terminal data                    |                              |                 |              |               |      |                    |                  |        |
| 4.4 Terminal profile:                |                              |                 | <i>7</i> u   | Torecold(s)   |      |                    |                  |        |
| 4.6 Digit barring                    | Terminal ID:                 | 7               |              |               |      |                    |                  |        |
|                                      | Description:                 | Door            |              |               |      |                    |                  |        |
| 🗄 📲 7 Maintenance                    | Cal number:                  | 590             |              |               |      |                    |                  |        |
|                                      | Name:                        | Door            |              |               |      |                    |                  |        |
|                                      | Terminal interface:          | Standard SIP. 😒 |              |               |      |                    |                  |        |
|                                      | Terminal subtype:            | Nomal           |              |               |      |                    |                  |        |
|                                      | Configured type:             | 1               |              |               |      |                    |                  |        |
|                                      | Connected type:              |                 |              |               |      |                    |                  |        |
|                                      | Port:                        |                 |              |               |      |                    |                  |        |
|                                      | Barring:                     | Olf 🔽           |              |               |      |                    |                  |        |
|                                      | Door open DTMF sequence:     |                 |              |               |      |                    |                  |        |
|                                      | Emergency destination:       | -               |              |               |      |                    |                  |        |
|                                      | PSTN overflow:               | No 🛩            |              |               |      |                    |                  |        |
|                                      | Region:                      | -               |              |               |      |                    |                  |        |
|                                      | Hotine cal number:           |                 |              |               |      |                    |                  |        |
|                                      | Hotino delay:                | 0               |              |               |      |                    |                  |        |
|                                      | Force cal waiting:           | Ye: 🗸           |              |               |      |                    |                  |        |
|                                      | Special ringing tone:        | Ye: 💌           |              |               |      |                    |                  |        |
|                                      |                              |                 |              |               |      |                    |                  |        |
|                                      |                              |                 |              |               |      |                    |                  |        |
|                                      |                              |                 |              |               |      |                    |                  |        |
|                                      |                              |                 |              |               |      |                    |                  |        |
|                                      |                              |                 |              |               |      |                    |                  |        |
|                                      |                              |                 |              |               |      |                    |                  |        |
|                                      |                              |                 |              |               |      |                    |                  |        |
| 1                                    | Terminal BIP settings Assign | ned users       |              |               |      |                    |                  |        |

## Obr. 3

## 2. Poté konfigurujte stranu 2N<sup>®</sup> Helios IP. Následujte kroky z tabulky (Obr. 4) a příklad konfigurace (Obr. 5).

| Activity on Product                                       | Result | Remarks                                          |
|-----------------------------------------------------------|--------|--------------------------------------------------|
| Get IP via DHCP                                           | OK     | Door Interface found via "Network Scanner"       |
| Access the Web interface, configure<br>Network Parameters | ОК     | Default-Login: admin/2n<br>New IP: 10.100.88.124 |
| Configure SIP Parameters                                  | ок     | Via web interface                                |
| Configure DTMF-Door-opener-sequence                       | OK     | Via web interface                                |
| Register Door Interface on the PBX                        | OK     |                                                  |

Obr. 4

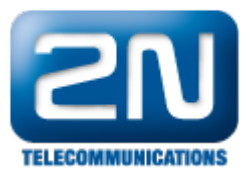

| 2N                                                                  |                                                      |                                | SIP Settings                                                             |
|---------------------------------------------------------------------|------------------------------------------------------|--------------------------------|--------------------------------------------------------------------------|
| TELECOMMUNICATIONS                                                  | User setting<br>Display name:<br>User ID:<br>Domain: | 590<br>590                     | SIP proxy settings<br>Proxy address: 10.100.88.123<br>Proxy port: 5060   |
| Network Date and Time SIP Settings Web Server Mic & Speaker         | Use auth ID:<br>Auth ID:<br>Password:                | Yes 💌<br>590                   | SIP registration<br>Enable registration: Yes Registration expires: 120 s |
| Camera<br>Audio Codecs<br>Video Codecs<br>Streaming<br>Auto Undates | Other settin<br>Local SIP port:<br>Send keepalive    | gs<br>5060<br>e packets: Yes 💌 | Registrar port: 5060                                                     |
| Parto Opartes<br>Display<br>System log<br>E-mail<br>Multicast       | Starting RTP p<br>RTP Timeout:                       | ort: 5000<br>2                 | 5                                                                        |
| Miscellaneous<br>and reader<br>ools                                 |                                                      |                                |                                                                          |
| Logout ()                                                           |                                                      |                                |                                                                          |

## Jak konfigurovat 2N<sup>®</sup> Helios IP intercom – FW verze 2.6 a vyšší

| €      | Služby 🛠                                                      | SIP Hovory Audio Video                                                                            | 590 CZ EN Odhläsit |
|--------|---------------------------------------------------------------|---------------------------------------------------------------------------------------------------|--------------------|
| -=<br> | Telefon ><br>Streamování<br>E-Mail                            | Identita interkomu ~<br>Zobrazované jméno 590<br>Telefonní číslo (ID) 590<br>Doména 10.100.88.123 |                    |
|        | Automatizace<br>Uživatelské zvuky<br>Web Server<br>Audio test | Autentizace ~<br>Použít ID pro autentizaci 🖌<br>ID pro autentizaci 590<br>Heslo                   |                    |
|        |                                                               | SIP Proxy ~<br>Adresa proxy 10.100.88.123<br>Port proxy 5060<br>SIP Registrar >                   |                    |

Obr. 5

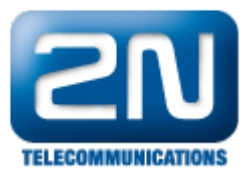

3. Ve 2n Telekomunikace, a.s. proběhlo úspěšné testování audio hovoru, video hovoru a posílání/příjem DTMF tónů. Testované produkty viz. tabulka (Obr. 6). Na obrázku (Obr. 7) můžete vidět testovaný scénář!

| Product<br>Name    | Product<br>SW version | Communication System<br>Name | Communication System<br>SW Version |
|--------------------|-----------------------|------------------------------|------------------------------------|
| 2N Helios IP Vario | 1.15.4.308.4          | Aastra 470                   | R2.1, pbx8323a1                    |
| BluStar 8000i      | 4.1.0-1161            |                              |                                    |
| AMS                | 2.1.10                |                              |                                    |

Obr. 6

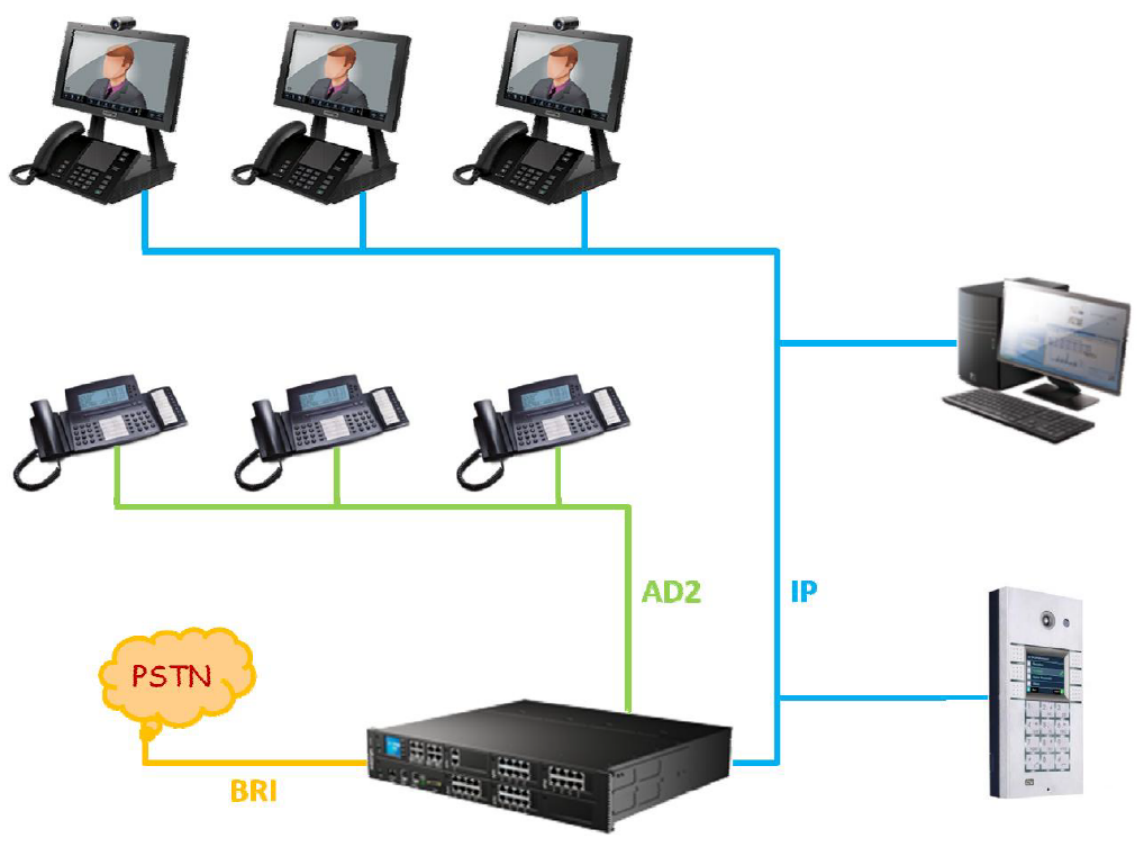

Obr. 7

Další informace: Dveřní & Bezpečnostní interkomy (oficiální stránky 2N)